#### AtlasScientific Environmental Robotics

V 1.2 Revised 10/24

EZO Complete-TMP<sup>TM</sup> USB Temperature meter

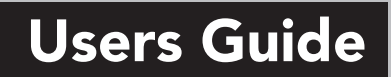

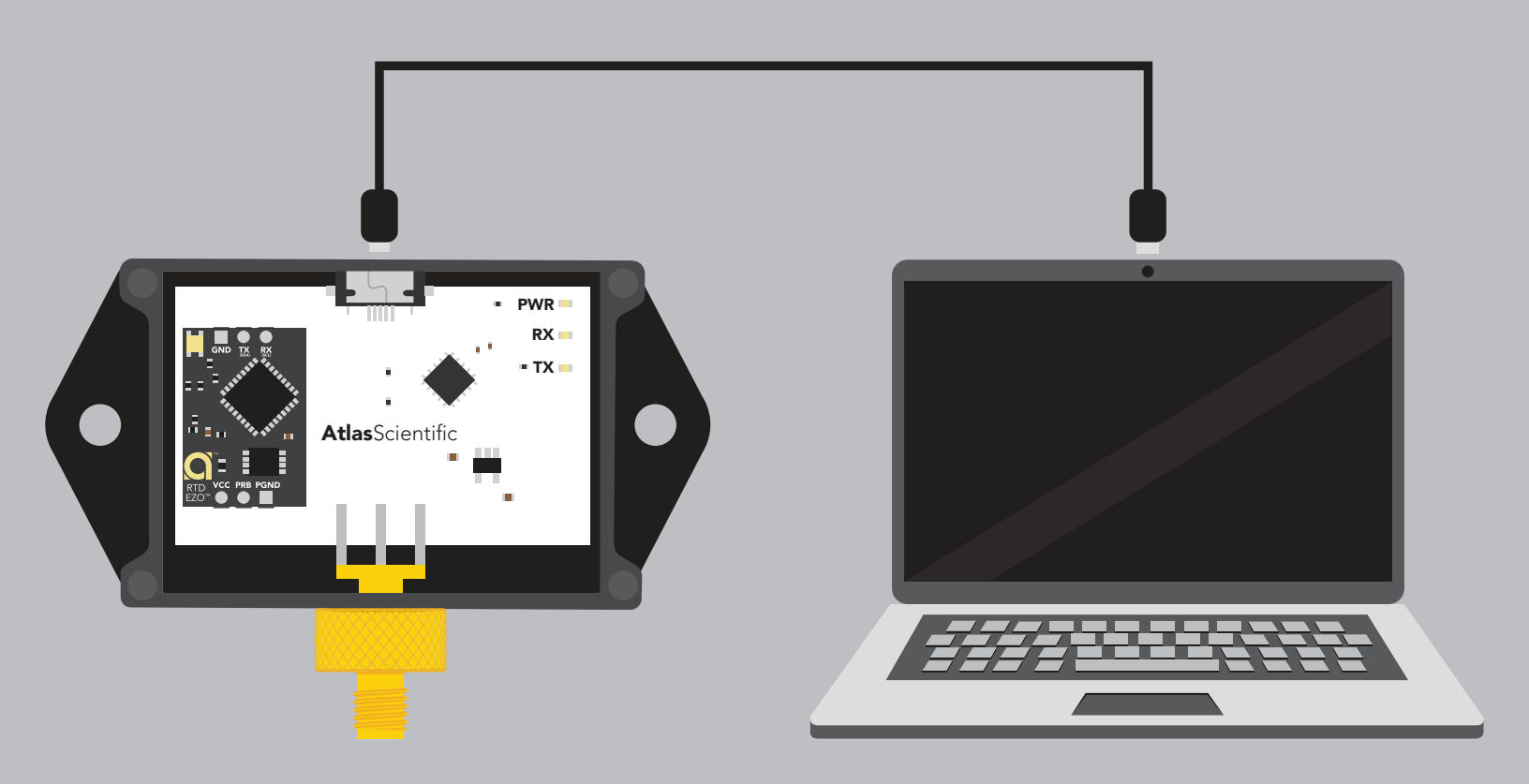

| Reads    | Temperature             | Temp reading time | 1 reading /sec                        |
|----------|-------------------------|-------------------|---------------------------------------|
| Range    | -126.000 °C to 1254 °C  | Supported probes  | Any type & brand<br>PT-100 or PT-1000 |
| Accuracy | +/- (0.1 + 0.0017 x °C) | Calibration       | Single point                          |

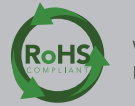

PATENT PROTECTED

### **Interference free**

The EZO complete readings are unaffected by other sensors in the same water.

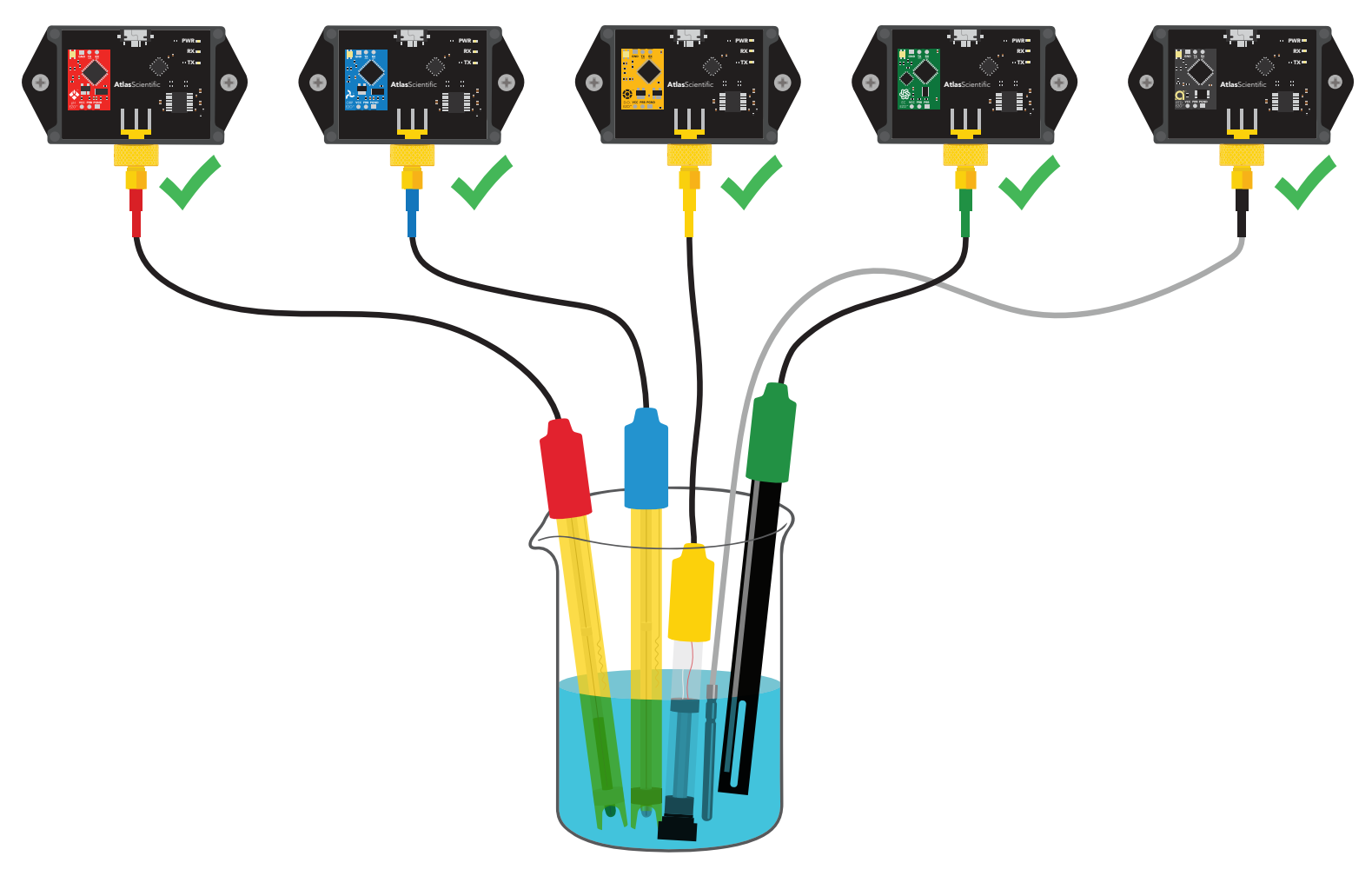

#### Ingress protection – IP62

The EZO Complete-TMP<sup>™</sup> is dust proof and resistant to splashing water. Two areas of concern are the USB connector and the probe connector.

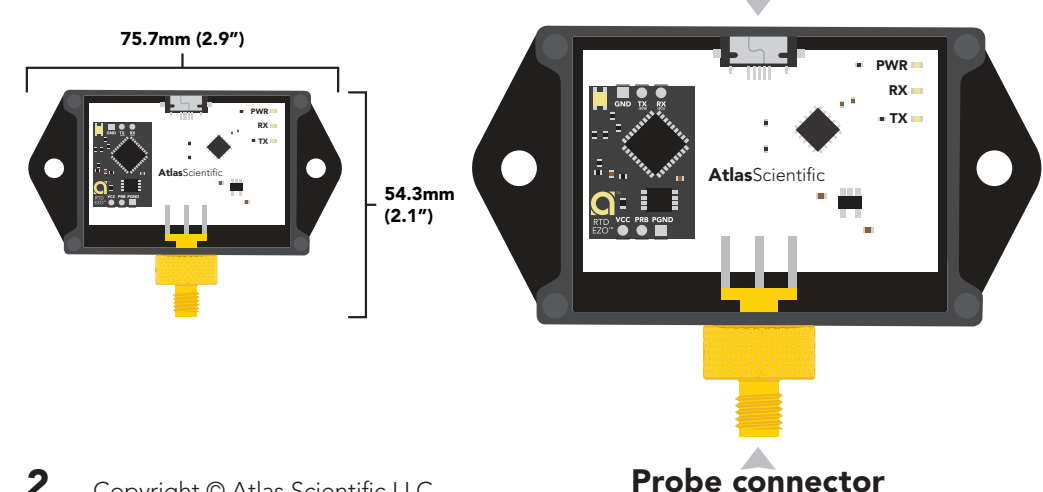

#### **USB** connector

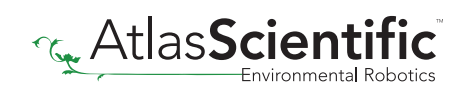

### Ingress protection – IP62

An electrical short can occur if water enters the USB connector. A USB short could permanently damage the EZO-Complete. A USB short is not covered under warranty.

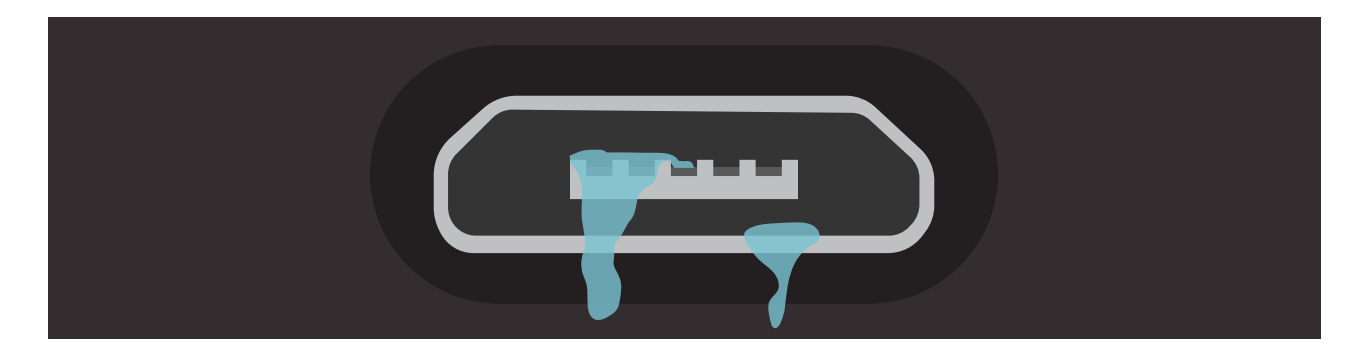

A connector short can occur if water enters the SMA connector. A connector short will cause the temperature readings to pin to -1023, or the probe will respond slowly to changes in temperature. A connector short is reversible and will not damage the EZO-Complete. However, frequent shorts will eventually damage the temperature probe.

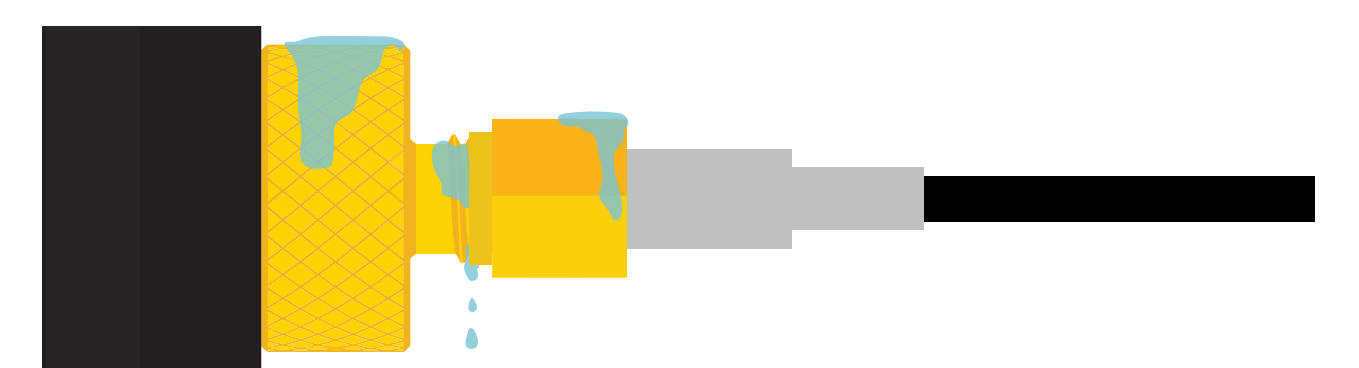

The SMA connector is part of your probe; Nothing should be in contact with this part.

3

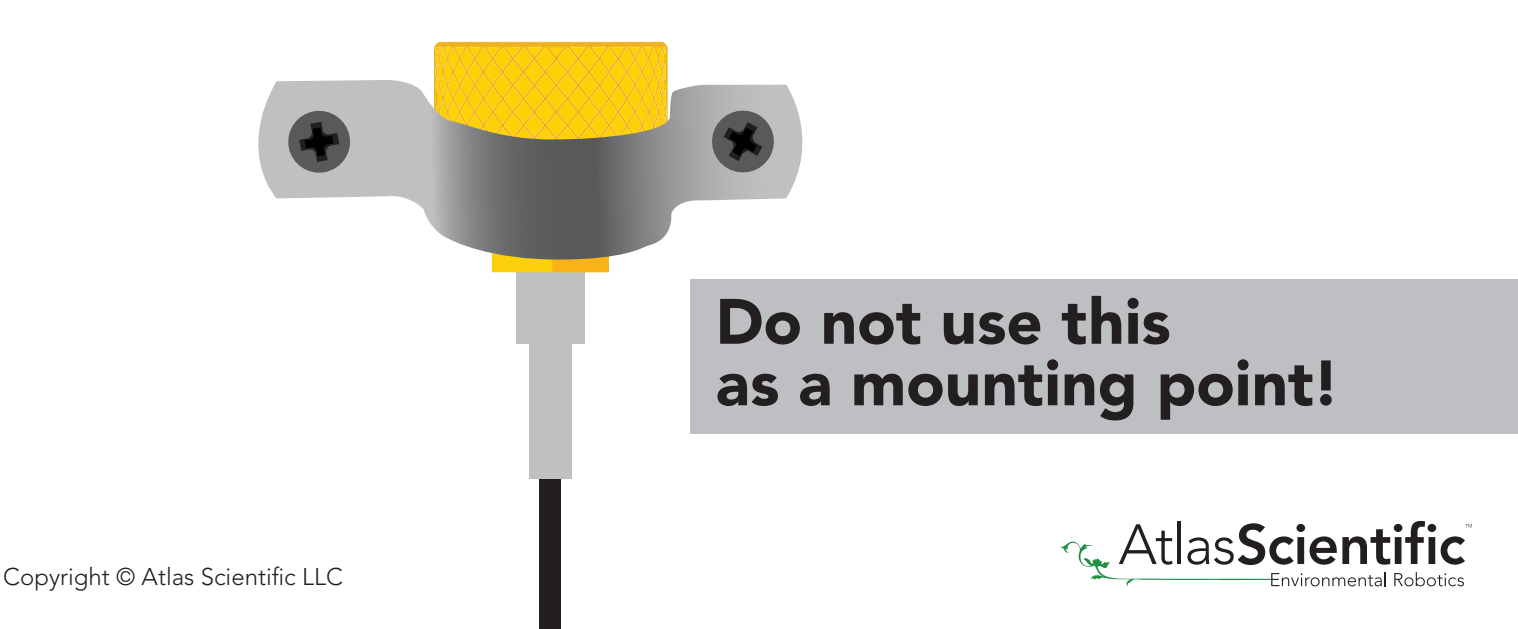

### Setup

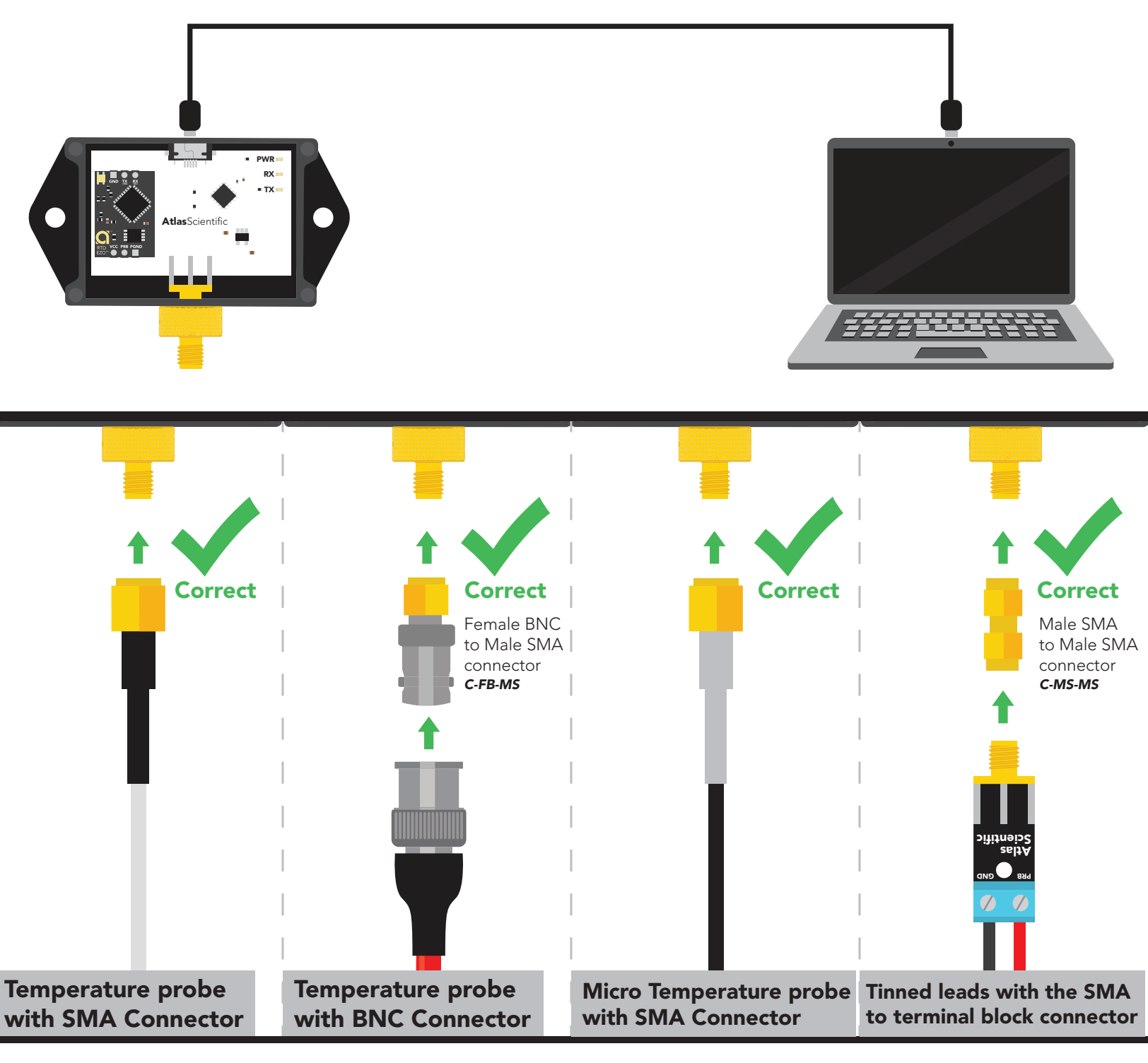

#### **Click here to download**

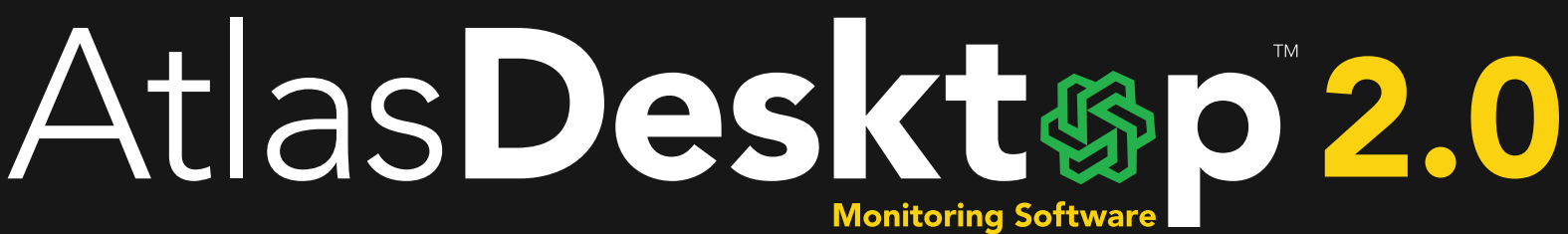

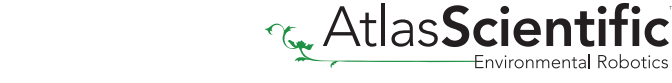

#### Setup

Once you have installed the AtlasDesktop monitoring software, you can begin monitoring and logging your readings.

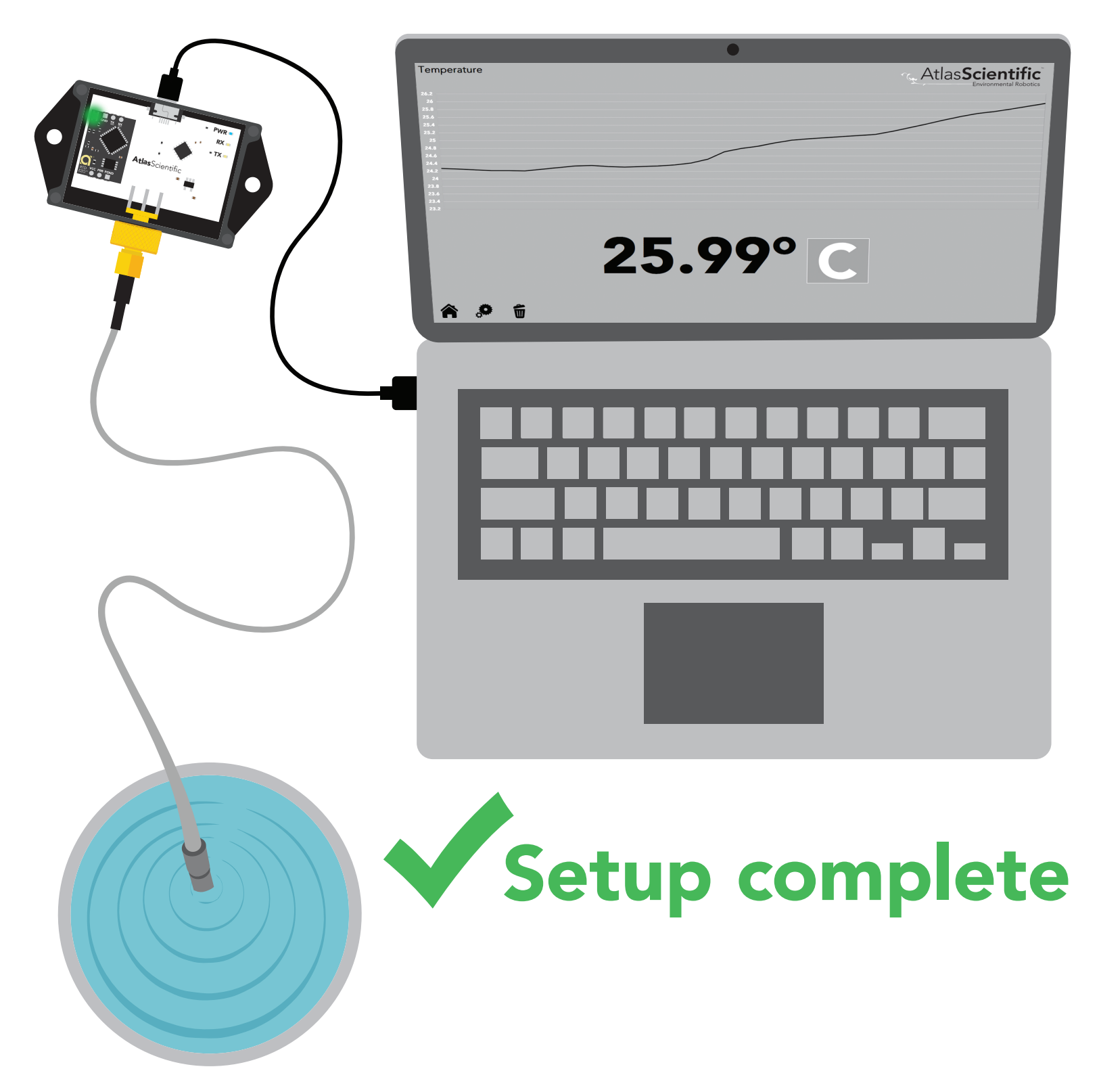

### **Best practices for calibration**

Always watch the readings throughout the calibration process. Issue calibration commands once the readings have stabilized.

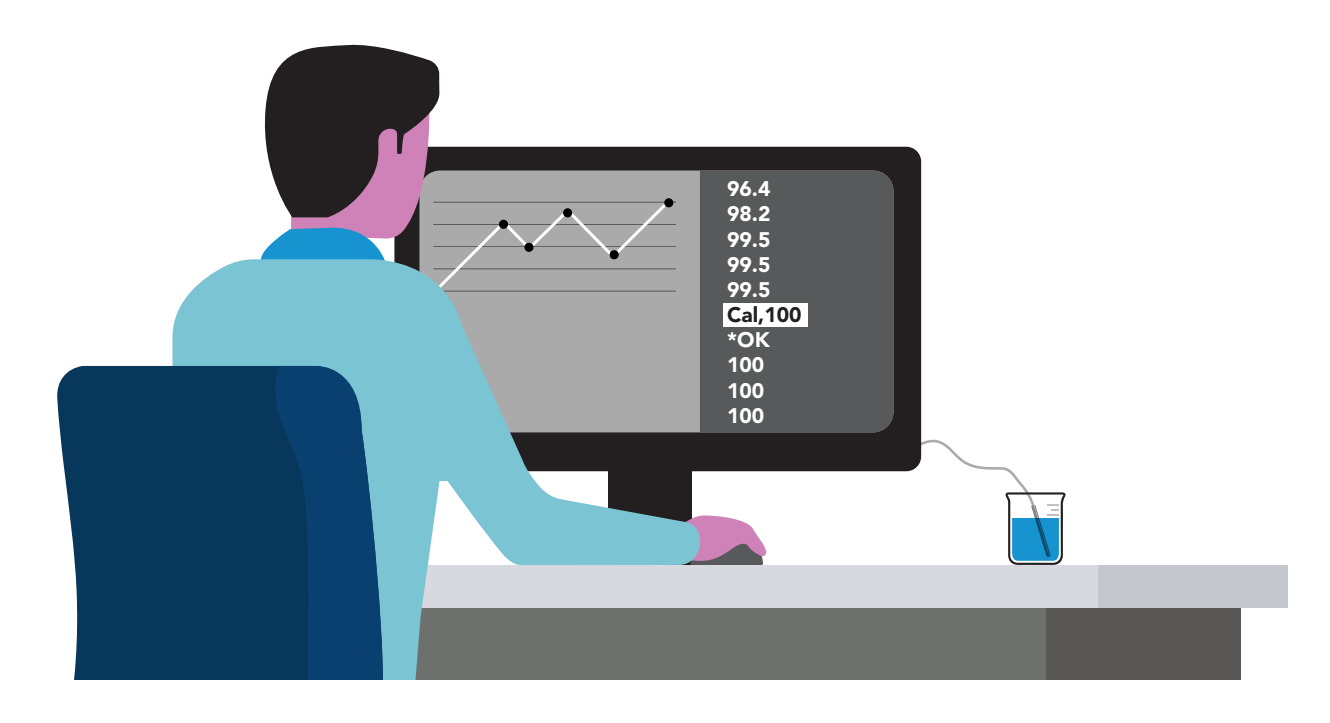

#### ▲ Never do a blind calibration! ▲

Issuing a calibration command before the readings stabilize will result in drifting readings.

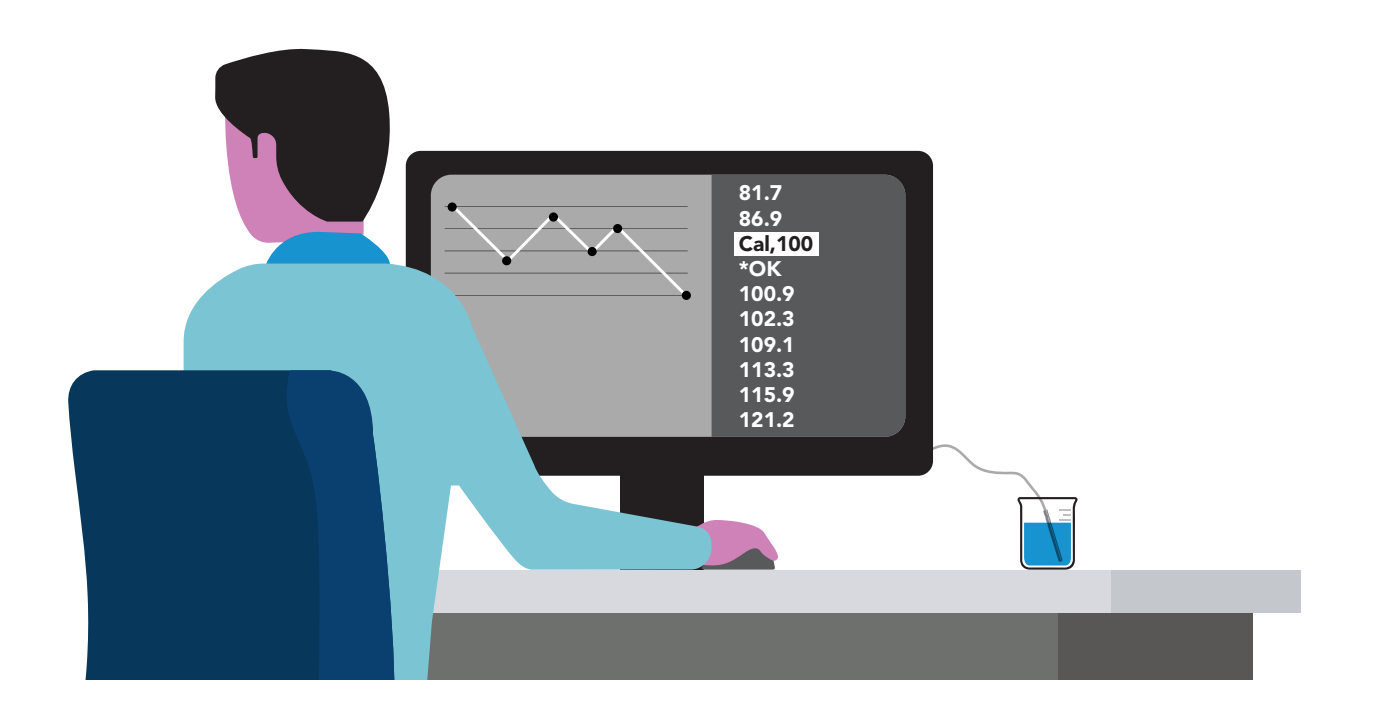

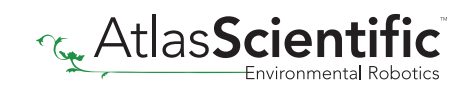

# **Calibration procedure**

| Temperature  | Atlas <b>Scientific</b>                                              |
|--------------|----------------------------------------------------------------------|
| 26.2         | Environmental Robotics                                               |
| 26           |                                                                      |
| 25.6         |                                                                      |
| 25.4<br>25.2 |                                                                      |
| 25<br>24.8   |                                                                      |
| 24.6         |                                                                      |
| 24.2         |                                                                      |
| 24<br>23.8   |                                                                      |
| 23.6<br>23.4 |                                                                      |
| 23.2         |                                                                      |
|              | <b>25.99°</b> C                                                      |
| <b>A D</b>   |                                                                      |
|              |                                                                      |
| Wi           | thin the AtlasDesktop monitoring software, click on the "gear" icon. |
|              |                                                                      |

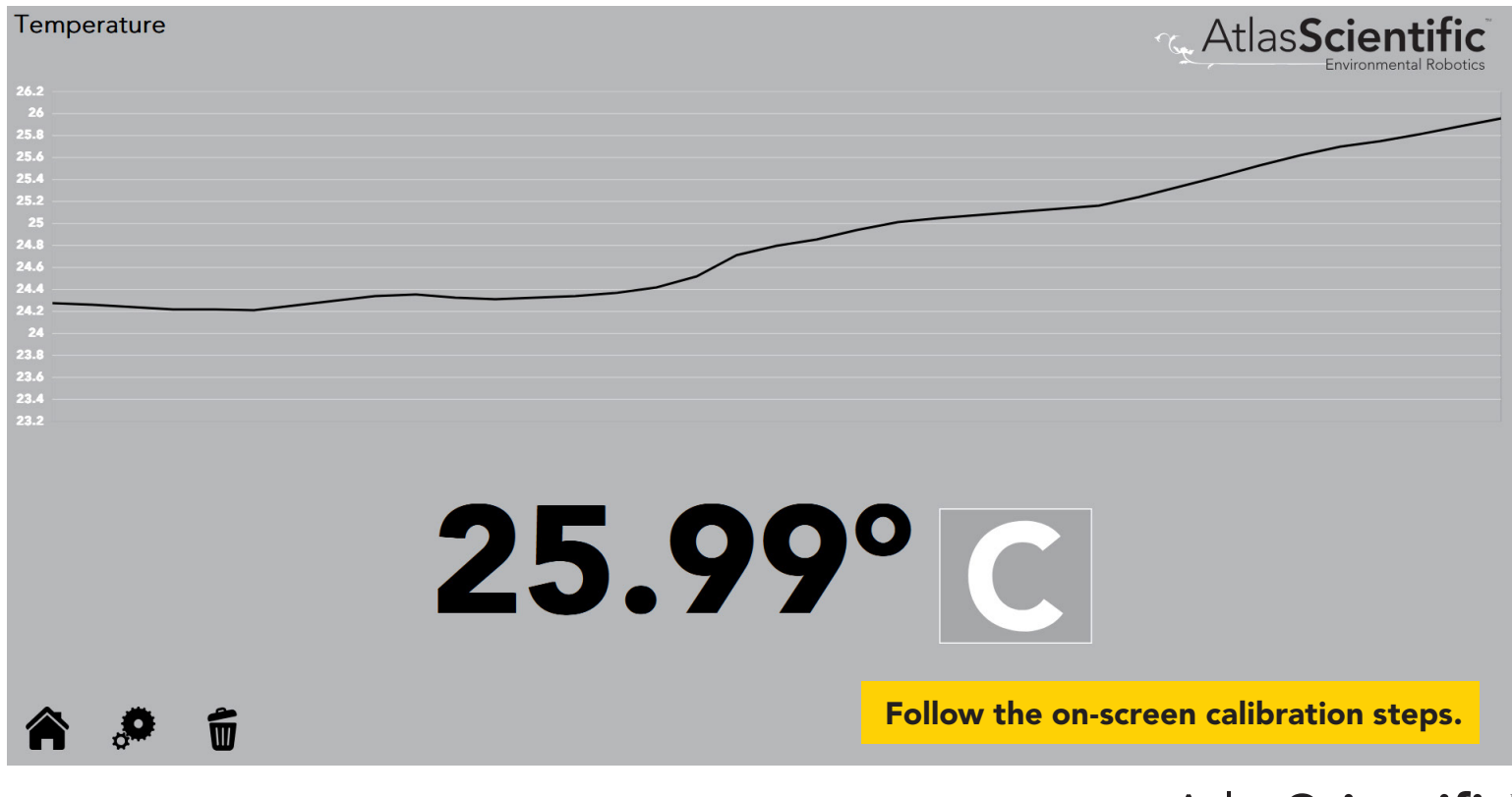

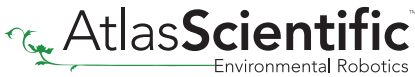

# **Advanced setup**

The EZO-Complete-TMP readings can be linked to other EZO-Complete sensors to provide temperature compensation to the other sensors readings.

#### Example

We setup an EZO-complete monitoring system to read conductivity and temperature.

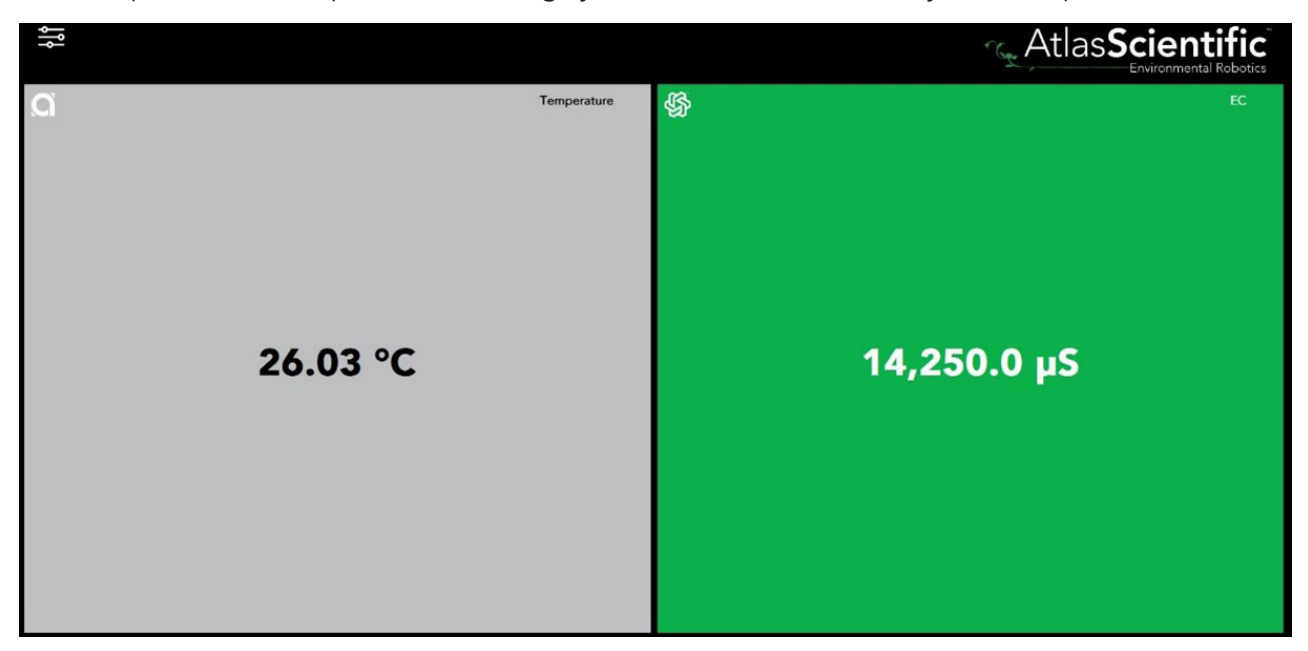

Entering the conductivity setup page, you can link the readings from your EZO-Complete temperature sensor to your conductivity readings, this will give you temperature compensated conductivity readings.

| EC                         |                  | Atlas <b>Scientific</b> |
|----------------------------|------------------|-------------------------|
| Version:                   | 2.16             |                         |
| Device Name:               | control          |                         |
| Voltage:                   | 3.81             |                         |
| Address:                   | 128              |                         |
| LED:                       | Off • On •       |                         |
| Temp Compensation Address: | 129 ~<br><br>129 |                         |
| Save                       |                  |                         |

The connected EZO-complete-TMP is the device with address 129. If multiple temperature sensors are connected, multiple address will be listed. (The temperature sensor address is listed in the temp sensor setup page)

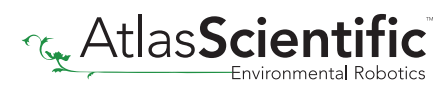